## Higher Secondary (Vocational) General Transfer online application guidelines

Portal address: www.vhseportal.kerala.gov.in

1. Employee login

The employee login using the user id (Mob.no) and Password Employee login (Role employee) >>> Dash board >> Transfer Application

|                                         |                                | 901016 - G               | OVT. VHSS NJEKKAD. VADA | SSERIKONAM. P. O |                     |
|-----------------------------------------|--------------------------------|--------------------------|-------------------------|------------------|---------------------|
| DashBoard                               |                                |                          |                         |                  |                     |
| Notifications (0)                       |                                |                          |                         |                  |                     |
|                                         |                                | No Notifica              | tions Available         |                  |                     |
| Services                                |                                |                          |                         | •                |                     |
| My Profile                              | Mark attendance                | Continuous<br>Evaluation | Rejected CE Marks       | My Classes       | Schedule Class Ever |
| *                                       | *                              |                          | 0                       |                  |                     |
| Question Paper and<br>Answer Key static | Question Paper &<br>Answer Key | Duty Certificates        | Remuneration Claims     | Application      |                     |

## 2. Submission of Application

Enter the details, options and save changes. Save changes>> confirm details

| nploye<br>En<br>S- | ee Transfer Applications<br>nployee code €<br>348 | Employee name 🗢<br>PUSHPAKALA G | Ground \$<br>Others | PEN <b>\$</b><br>392601 | Status            |                | Actio            |
|--------------------|---------------------------------------------------|---------------------------------|---------------------|-------------------------|-------------------|----------------|------------------|
| S-                 | nployee code \$<br>348                            | Employee name 🗢<br>PUSHPAKALA G | Ground \$ Others    | PEN ≑<br>392601         | Status            |                | Actio            |
| S-                 | 348                                               | PUSHPAKALA G                    | Others              | 392601                  | Annellandian in f |                |                  |
| howin              |                                                   |                                 |                     |                         | Application in F  |                | < Meni           |
| howin              |                                                   |                                 |                     |                         |                   | 3-340          |                  |
|                    | g page 1/1 of 1 results                           |                                 |                     |                         |                   | 🕝 Edit Details |                  |
|                    |                                                   |                                 |                     |                         |                   | 2 Confirm      |                  |
|                    |                                                   |                                 |                     |                         |                   | a comm         |                  |
|                    |                                                   |                                 |                     |                         |                   |                |                  |
|                    | Contact Us                                        |                                 |                     |                         |                   |                | Copyright © 2024 |
|                    |                                                   |                                 |                     |                         |                   |                |                  |

## 3. Confirmation

| Groand on white  | an autorer to applied for                                           | Others                                                    |                     |
|------------------|---------------------------------------------------------------------|-----------------------------------------------------------|---------------------|
| Serial number in | n PSC Advice                                                        |                                                           |                     |
| PSC Advice date  | e                                                                   | 17/09/1992                                                |                     |
| Serial number in | n the appointment order                                             | 0                                                         |                     |
| Appointment or   | rder date                                                           | 17/09/1992                                                |                     |
|                  |                                                                     |                                                           |                     |
| ptions Selected  |                                                                     |                                                           | Employee code S-348 |
| Position         | Institution code - Institution name                                 |                                                           |                     |
| 1                | 907015 - GVHSS Thripunithura                                        |                                                           |                     |
|                  |                                                                     |                                                           |                     |
|                  | Dec                                                                 | laration                                                  |                     |
|                  |                                                                     |                                                           |                     |
| I do hereby dec  | lare that the details furnished above are true and that I will be p | personally responsible if they are found to be incorrect. |                     |
|                  |                                                                     |                                                           |                     |
|                  |                                                                     |                                                           | Confirm C. Submit   |
|                  |                                                                     |                                                           | Commit & Submit     |

## 4. Principal level verification and forwarding

On successful confirmation of the application by the employee, it will be available to the Dash board of Principal ( Role : Approver )

Approver login >> Employee transfer Applications

|                                                                                                    |                                                                                                    | No Notifications Available                                                                                                    |                                                                                                    |                   |
|----------------------------------------------------------------------------------------------------|----------------------------------------------------------------------------------------------------|----------------------------------------------------------------------------------------------------|----------------------------------------------------------------------------------------------------|-------------------|
| Menu Admission NSS                                                                                                    | Examination Management                                                                                                    | News And Notifications                                                                                                    | Staff Mangement                                                                                                    | Allotment Reports |
| reseved Employees<br>Manage Sanctioned Posts<br>Employee Management<br>Employee Transfer Applications<br>Institution Profile<br>Governancestructure<br>Seat Management<br>Employee Approval (Migrated)<br>Employee Transfer Management<br>Command code is | Examination Usabboard     Examination Stock Management     Examination Infrastructure     Issue Packets     Download Examination Result | Fusic votincations     Joshoward Notifications     Seat Management     Define Workflow     Seat Management     Institution Governance     Re- Admission Approval     HODto Department Mapping     Elective Courses Offered By Institution     Manage Internal Class Batch     Class Division     Course Faculty Mapping | Ime Iable Management      Student Management      Student Management      Student Management      Admission Register      Student Transfer Management(     Incoming)      Student Transfer Out Management(     Outgoing)      Fee Concessionapproval      View Student Details      Semester Registration Details      Semester Registration Details | Allotment keport  |

5. Approval and forwarding Application

Principal may verify details and forward or reject the application(Rejected applications can be edit and resubmit with in the time limit by the employee)

|                                | VHSE Kerala     |                     |                     |            |         |         | Menu 🛇     | 🛔 Thajudeen E | Sign Out |             |
|--------------------------------|-----------------|---------------------|---------------------|------------|---------|---------|------------|---------------|----------|-------------|
|                                |                 |                     | 901016 - GOVT. V    | HSS NJEKK  | AD. VAD | ASSERIK | ONAM. P. O |               |          |             |
| Employee Transfer Applications |                 |                     |                     |            |         |         |            |               | QSearc   | h &Download |
| # employeeName Code \$         | Employee Name 🗢 | Institution \$      |                     |            |         |         | Transfer   | Ground \$     | Pen 🗢    | Action      |
| 1 S-348                        | PUSHPAKALA G    | 901016-GOVT. VHSS N | IJEKKAD. VADASSERIK | ONAM, P. O |         |         | ¢ 6.2      | 49            |          | < Menu      |
| Showing page 1/1 of 1 results  |                 |                     |                     |            |         |         | 3-3-       | 40            |          |             |
| showing page 2 2 of 2 results  |                 |                     |                     |            |         |         | 🕼 Ap       | prove/Reject  |          |             |
|                                |                 |                     |                     |            |         |         |            |               |          |             |
|                                |                 |                     |                     |            |         |         |            |               |          |             |
|                                |                 |                     |                     |            |         |         |            |               |          |             |
|                                |                 |                     |                     |            |         |         |            |               |          |             |

6. Download Application

On successful approval, the application may be downloaded and a signed print out is kept in the office. No further editing will be possible.

|                    | VHSE Kerala      | Ho                    | me Dashboard Help Inbo   | ox Menu 🛇 👌 Pushpaka | ıla G Sign Out       |
|--------------------|------------------|-----------------------|--------------------------|----------------------|----------------------|
|                    |                  | 901016 - GO           | VT. VHSS NJEKKAD. VADASS | ERIKONAM. P. O       |                      |
| JashBoard          |                  |                       |                          |                      |                      |
| Notifications (0)  |                  |                       |                          |                      |                      |
|                    |                  | No Notificati         | ons Available            |                      |                      |
| ervices            |                  |                       |                          |                      |                      |
| My Profile         | Mark attendance  | Continuous Evaluation | Rejected CE Marks        | My Classes           | Schedule Class Event |
| Question Paper and | Question Paper & | Duty Certificates     | Remuneration Claims      | Employee Transfer    | Download Transfer    |
| Answer Key static  | Answer Key       |                       |                          | Application          | Application          |